## Werkinstructie voor het digitaliseren van DVD lesmateriaal.

1. Installeer en open het gratis programma HandBrake vanaf de onderstaande website

https://dl.dropboxusercontent.com/u/15828578/Handbrake.dmg

Je ziet na het openen van het installatiebestand onderstaand scherm verschijnen, dubbelklik op het bestand "**libdvdcss.pkg**" installeer dit programma via de stappen die op het scherm verschijnen.

2.

Sleep nu met de muis het HandBrake icoontje (met het wijnglas en ananas) naar de map Programma's op je MacBook.

| 00  |           | Handbra           | Handbrake     |  |
|-----|-----------|-------------------|---------------|--|
| doc | HandBrake | libdvdcss.2.dylib | libdvdcss.pkg |  |
|     |           |                   |               |  |

3. Ga naar : Systeemvoorkeuren – cd's en dvd's – wanneer u een video-dvd plaatst – negeer

4. Sluit nu de externe dvd speler aan via de USB poort.

5. Plaats de dvd of cd

6: Start nu het programma Handbrake op die je in stap 1 hebt geïnstalleerd.

7. Handbrake vraagt direct de map te selecteren van de DVD, zie afbeelding hieronder, blader naar je DVD en klik op "OPEN"

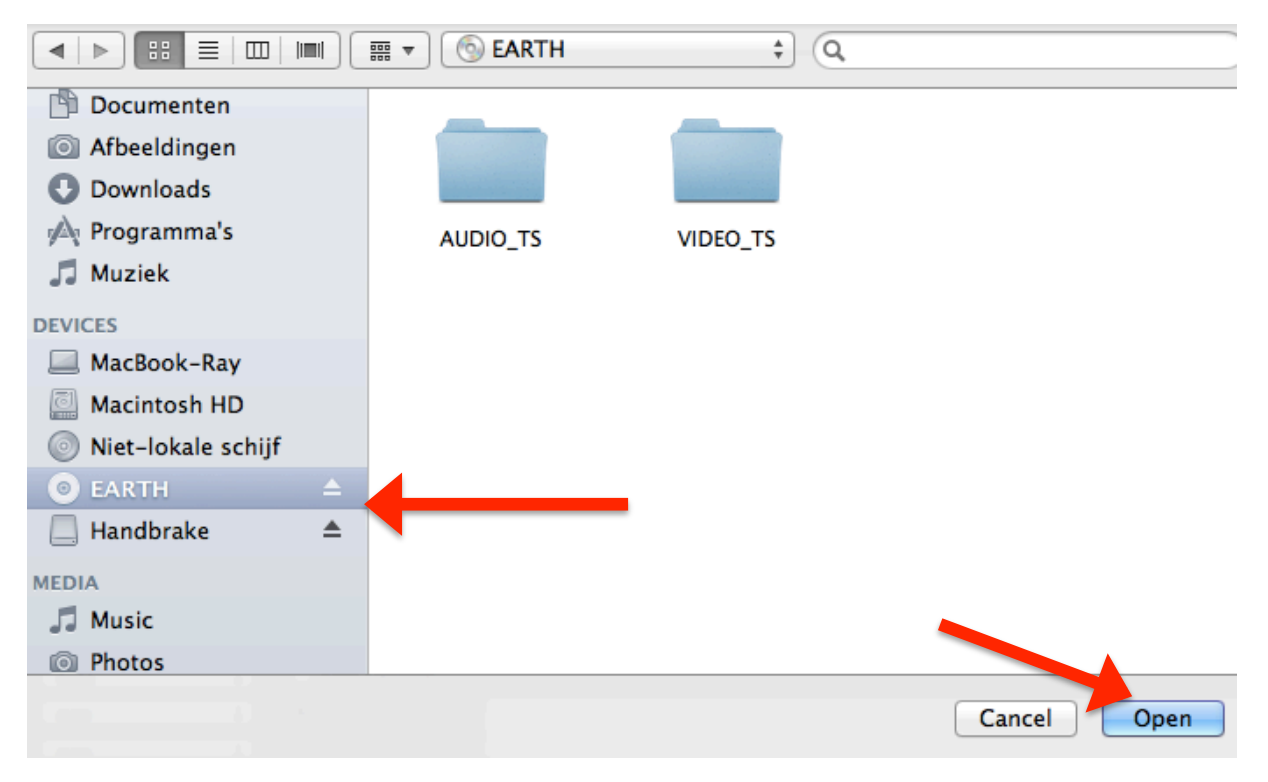

(in mijn voorbeeld heeft de DVD de naam "EARTH")

8: De DVD wordt nu ingelezen, dit duurt ongeveer 1 minuut.

9: Druk nu op de groene START knop bovenin de balk van HandBrake, de DVD wordt nu op je bureaublad geplaatst van je MacBook. Dit proces kan ongeveer 30 tot 60 minuten duren, afhankelijk van de DVD grote.

10: Handbrake meld dat het succesvol is voltooid. Als het proces mislukt kan dit worden veroorzaakt door beschadigde of onleesbare DVD's

## Het is nu noodzakelijk de bestanden op de Google Drive te zeten:

In de Google Drive is een algemene map "Mediabestanden" beschikbaar.

Iedere vaksectie heeft een uitnodiging gekregen om in deze bewuste map videobestanden te plaatsen.

Heb je geen uitnodiging gehad? Stuur dan een e-mail naar <u>systeembeheer@tabor.nl</u> en vermeld welke vaksectie map je op de Google Drive wilt hebben.

Je hebt onbeperkte opslagruimte! \*\*

(\*\*fair use policy google)